## Payments > Third Party Refund Allocation

Last Modified on 03/07/2019 10:49 am EST

The Payments > Third Party Refund Allocation screen is where users are able to associate a refund that has been setup with a specific balance on a child/family account.

This is typically the second step of the agency refund process, the first step is on the Payments > Add/Edit Third Party Refund screen.

Please Note: If a third party refund has been created, the user will automatically be directed to the Third Party Allocation screen.

## Allocate a Refund

- Search. ☆ Home Family Payments Attendance Lessons Meals Connect Approvals Reports Staff Setup Q Journal Home Informatio Deposit Third Party Journal sroom List (i) Add/Edit Third Party Refund Classroom Information Third Party Refund Allocation Payments/Adjustments Mass Change Birthday Outstanding Autopay Batch
- 1. Click Payments, then select Third Party Refund Allocation

2. Agency - select the agency that requested the refund from the Agency

drop-down

| Agency: *          |   |         |
|--------------------|---|---------|
| Select Third Party | - | Refresh |
| Select Third Party |   |         |
| Agency Attendance  |   |         |
| Sample Agency      |   |         |

3. Select Refund - choose the specific refund that was created on the

Add/Edit Third Party Refund screen

| Select I | Refund                        |   |
|----------|-------------------------------|---|
| •        | Select Refund                 | - |
|          | Select Refund                 |   |
|          | DHS - 555 @ 01/16/2019-100.00 |   |

4. Once a Refund is selected, the Refund Search Criteria will populate

based on the information added during the refund setup. This

information can be changed if needed

| Refund Search Criteria                 |              |
|----------------------------------------|--------------|
| Center:<br>DCW Transactional- CENTER 1 | •            |
| Post From Date                         | Post To Date |
| О1/01/2019                             | О1/31/2019   |
| First Name:                            | Last Name:   |
| <b>a</b>                               | ۵            |
|                                        | Search       |

5. Click Search. This will populate a list of families/students that match the search criteria under the Refunds section

| Refunds     |                   |                       |                     |                 |                         |                  |          |
|-------------|-------------------|-----------------------|---------------------|-----------------|-------------------------|------------------|----------|
| Family Name | Child             | Billing Period        | Original<br>Payment | Prior<br>Refund | Available<br>for Refund | Refund<br>Amount | Comments |
| Giant       | Jolly Green Giant | 12/01/18-<br>12/31/18 | -500.00             | 0.00            | -500.00                 | 0.00             | Â        |
| Giant       | Jolly Green Giant | 12/01/18-<br>12/31/18 | -250.00             | 0.00            | -250.00                 | 0.00             |          |
| Giant       | Jolly Green Giant | 12/01/18-<br>12/31/18 | 500.00              | 100.00          | 400.00                  | 0.00             |          |
| Giant       | Jolly Green Giant | 12/01/18-<br>12/31/18 | 500.00              | 0.00            | 500.00                  | 0.00             |          |
| Ciant       | Jolly Croon Clant | 12/01/18-             | 250.00              | 0.00            | 250.00                  | 0.00             | ▼<br>    |

6. To allocate a refund to a specific student, double click in the Refund Amount field. Please Note: different amounts can be allocated to different students. For example, if the total refund amount is \$500, \$100 can be allocated to 5 different students

| Refunds     |                   |                       |                     |                 |                         |                  |          |  |
|-------------|-------------------|-----------------------|---------------------|-----------------|-------------------------|------------------|----------|--|
| Family Name | Child             | Billing Period        | Original<br>Payment | Prior<br>Refund | Available<br>for Refund | Refund<br>Amount | Comments |  |
|             | ,                 | 01/31/19              |                     |                 |                         |                  |          |  |
| Giant       | Jolly Green Giant | 01/01/19-<br>01/31/19 | 500.00              | 0.00            | 500.00                  | 0.00             |          |  |
| Giant       | Jolly Green Giant | 01/01/19-<br>01/31/19 | 500.00              | 100.00          | 400.00                  | 0.00             |          |  |
| Giant       | Jolly Green Giant | 01/01/19-<br>01/31/19 | 250.00              | 0.00            | 250.00                  | 0.00             |          |  |
| Giant       | Jolly Green Giant | 01/01/19-<br>01/31/19 | -500.00             | 0.00            | -500.00                 | 0.00             |          |  |

7. This will open an editable field to enter the amount of the refund

| Refunds     |                   |                       |                     |                 |                         |                  |          |
|-------------|-------------------|-----------------------|---------------------|-----------------|-------------------------|------------------|----------|
| Family Name | Child             | Billing Period        | Original<br>Payment | Prior<br>Refund | Available<br>for Refund | Refund<br>Amount | Comments |
|             | ,                 | 01/31/19              |                     |                 |                         |                  |          |
| Giant       | Jolly Green Giant | 01/01/19-<br>01/31/19 | 500.00              | 0.00            | 500.00                  | 0.00             |          |
| Giant       | Jolly Green Giant | 01/01/19-<br>01/31/19 | 500.00              | 100.00          | 400.00                  | 100.00           |          |
| Giant       | Jolly Green Giant | 01/01/19-<br>01/31/19 | 250.00              | 0.00            | 250.00                  | 0.00             |          |
| Giant       | Jolly Green Giant | 01/01/19-<br>01/31/19 | -500.00             | 0.00            | -500.00                 | 0.00             |          |

8. Once the Refund Amounts equal the total refund amount, click Post Refund

| Refunds     |                   |                       |                     |                 |                         |                  |             |  |
|-------------|-------------------|-----------------------|---------------------|-----------------|-------------------------|------------------|-------------|--|
| Family Name | Child             | Billing Period        | Original<br>Payment | Prior<br>Refund | Available<br>for Refund | Refund<br>Amount | Comments    |  |
|             | ,                 | 01/31/19              |                     |                 |                         |                  |             |  |
| Giant       | Jolly Green Giant | 01/01/19-<br>01/31/19 | 500.00              | 0.00            | 500.00                  | 0.00             |             |  |
| Giant       | Jolly Green Giant | 01/01/19-<br>01/31/19 | 500.00              | 100.00          | 400.00                  | 100.00           |             |  |
| Giant       | Jolly Green Giant | 01/01/19-<br>01/31/19 | 250.00              | 0.00            | 250.00                  | 0.00             |             |  |
| Giant       | Jolly Green Giant | 01/01/19-<br>01/31/19 | -500.00             | 0.00            | -500.00                 | 0.00             | -           |  |
| 4           |                   |                       |                     |                 |                         |                  | •           |  |
|             |                   |                       |                     |                 |                         |                  |             |  |
|             |                   |                       |                     |                 |                         |                  | Post Refund |  |

- 9. Click OK on the confirmation popup
- 10. Click OK on the Post Refund confirmation popup